## <모바일학생증 발급 절차 안내>

## 1. 인제대학교 학번 또는 사번이 있는 경우

개인정보처리 (취급)방침

홉 > 비밀번호 변경

| 구분                   | 인제정보시스템 로그인 ID |  |  |
|----------------------|----------------|--|--|
| 인제대학교 학사 졸업 후 석사 진입  | 학사 학번          |  |  |
| 인제대학교 석사 졸업 후 박사 진입  | 석사 학번          |  |  |
| 인제대학교 학번이 있으며        | <u>्र</u> ीम   |  |  |
| 외래강의 등을 통해 사번이 있는 경우 | 시민             |  |  |

① 인제정보시스템 로그인

N SYSTEM

V

V

② 내정보변경 클릭

님 환영합니다.

로그아웃

= 바로가기

□-개인정보처리(취급)방침
└──개인정보처리(취급) 동

내정보변경

홈 | 인제대학교 | 백인제기념도서관 | 인적자원개발처

| 이름     |   |   |  |  |
|--------|---|---|--|--|
| 비밀번호   |   |   |  |  |
| 새 비밀번호 | 1 | 1 |  |  |

확인

③아이디(ID)칸에 신규학번을 입력하고 확인(ID변경 후 로그인해서 변경확인 반드시 해야 함)

## ▣ 대표신분

| 구분 | 학번       | 소속         | 비고 | 대표신분 | 선택 |
|----|----------|------------|----|------|----|
| 박사 | 2017A023 | 일반대학원 간호학과 |    |      |    |
| 석사 | 2013B080 | 일반대학원 간호학과 |    | ٠    |    |
|    |          | 확인 취소      |    |      |    |

===== 바로가기 ==== ✔ ■-개인정보처리(취급)방침 ▲-개인정보처리(취급) 동 ④ 인제대학교 모바일학생증 발급시스템(<u>https://smartcard.inje.ac.kr</u>) 접속, 인제정보시스 템 로그인계정으로 로그인 -> 비밀번호 8자리 이상으로 설정하여 모바일학생증 발급

⑤ '인제대학교 스마트 학생증' 어플리케이션 다운로드
 -> ID : 학번, 비밀번호 : 모바일학생증 발급시스템에서 발급한 비밀번호로 로그인
 ※ 인제정보시스템에 사진을 업로드 한 후에 모바일학생증을 사용해야 오류가 없습니다.
 인제정보시스템 로그인 -> 사진변경신청 -> 사진 업로드 후 사용하여 주시기 바랍니다.

2. 인제대학교 학번 또는 사번이 없는 경우

① 인제대학교 모바일학생증 발급시스템(<u>https://smartcard.inje.ac.kr</u>) 접속, 인제정보시스

템 로그인계정으로 로그인 -> 비밀번호 8자리 이상으로 설정하여 모바일학생증 발급

② '인제대학교 스마트 학생증' 어플리케이션 다운로드

-> ID : 학번, 비밀번호 : 모바일학생증 발급시스템에서 발급한 비밀번호로 로그인

※ 인제정보시스템에 사진을 업로드 한 후에 모바일학생증을 사용해야 오류가 없습니다.
 인제정보시스템 로그인 -> 사진변경신청 -> 사진 업로드 후 사용하여 주시기 바랍니다.